## INTESA M SANPAOLO

## Manuale Candidato

Nella sezione Employee Self Service è inserito il tab 'Job Offering' dal quale si ha accesso all'elenco dei Job Posting pubblicati ed all'elenco delle proprie candidature.

| Employee Self-Service<br>Cruscotto ESS   Riepilogo   Inbox   Orario di lavoro   Gestione Trasferte   Formazione   Valutazioni   Job Offering |            |                                                                                                    |  |  |  |  |  |  |  |
|----------------------------------------------------------------------------------------------------|------------|----------------------------------------------------------------------------------------------------|--|--|--|--|--|--|--|
|                                                                                                    | Candi      | datura                                                                                                    |  |  |  |  |  |  |  |
|                                                                                                    | Candidatur | 'a                                                                                                    |  |  |  |  |  |  |  |
|                                                                                                    | Q          | Job Offering                                                                                                    |  |  |  |  |  |  |  |
|                                                                                                    |            | Le ricerche più interessanti possono essere memorizzate nella lista dei preferiti<br>Candidarsi direttamente<br>Candidature |  |  |  |  |  |  |  |

Cliccando su "Candidarsi direttamente" si accede all'elenco dei JP pubblicati a cui - se in possesso dei requisiti - ci si può candidare scegliendo fra le posizioni proposte:

| Candidarsi direttamente    |                                  |                                                              |   |            |   |             |                     |  |  |  |  |
|----------------------------|----------------------------------|--------------------------------------------------------------|---|------------|---|-------------|---------------------|--|--|--|--|
| Pagir                      | Pegha hidale   Indetro           |                                                              |   |            |   |             |                     |  |  |  |  |
| Posktioni apette           |                                  |                                                              |   |            |   |             |                     |  |  |  |  |
|                            |                                  |                                                              |   |            |   |             |                     |  |  |  |  |
| Esito ricerca: 3 Risultati |                                  |                                                              |   |            |   |             |                     |  |  |  |  |
|                            | Cadice riferimento 🕀             | Posizioni aparte 5                                           | ÷ | Pubblicato | 0 | Data tine ÷ | Deta<br>candidatura |  |  |  |  |
|                            | NB50790954                       | Job Posting - Manuale Utente                                 |   | 12.04.2010 |   | 31.05.2010  |                     |  |  |  |  |
| NE60791501                 |                                  | Com. pro. venante NGS0791952 - cerchia 19 aprile - CPE 11.00 |   | 18.04.2010 |   | 30.05.2010  |                     |  |  |  |  |
| MB60791750                 |                                  | JP per Manuale                                               |   | 05.06.2010 |   | 10.05.2010  |                     |  |  |  |  |
| R Pages 1 Dat 2 B          |                                  |                                                              |   |            |   |             |                     |  |  |  |  |
| Cano                       | idard / Visualizzare candidatura |                                                              |   |            |   |             |                     |  |  |  |  |

Si verrà reindirizzati verso la pagina con i campi da compilare nella quale sarà visualizzata una pop up con alcuni avvisi:

| 🤌 https://hrs2.intesasanpaolo.com/sap(bD1pdCZjPTkwMCZkPW1pbiZwPTM0NDE5JnY9NyUyZTAxMTU=)/bc/bsp/sa - Int 🚽                                                                                                    |  | × |  |  |  |  |  |  |  |
|----------------------------------------------------------------------------------------------------|--|---|--|--|--|--|--|--|--|
| Attenzione!                                                                                                    |  |   |  |  |  |  |  |  |  |
| Il processo prevede un'anzianità di almeno 2 anni nel ruolo attualmente ricoperto o nella stessa struttura org puoi comunque<br>proseguire con l'applicazione / candidatura                                                                                                    |  |   |  |  |  |  |  |  |  |
| <ul> <li>Ti stai candidando ad un JO che prevede una sede di lavoro diversa da quella in cui sei attualmente; puoi comunque prose<br/>l'applicazione / candidatura</li> <li>Ti stai candidando ad un JO che prevede una sede di lavoro diversa dalla tua residenza; puoi comunque proseguire con<br/>l'applicazione / candidatura</li> </ul> |  |   |  |  |  |  |  |  |  |

| Candidature 1 Lettera                                                                                                    |   |
|----------------------------------------------------------------------------------------------------|---|
|                                                                                                    |   |
| Competenze Utili / Esperienze Extra                                                                                                    |   |
|                                                                                                    |   |
|                                                                                                    |   |
|                                                                                                    |   |
|                                                                                                    |   |
|                                                                                                    |   |
|                                                                                                    |   |
| North and the Market State State Sta |   |
| Motivazioni                                                                                                    | 7 |
|                                                                                                    |   |
|                                                                                                    |   |
|                                                                                                    |   |
|                                                                                                    |   |
|                                                                                                    |   |
|                                                                                                    |   |
| CV allegato (formato Pdf)                                                                                                    |   |
| Siogia Carica CV                                                                                                    |   |
| Linkedin                                                                                                    |   |
|                                                                                                    |   |
|                                                                                                    |   |
| Memorizzare inviare                                                                                                    |   |

Una volta all'interno è possibile compilare i campi: □ Competenze utili/esperienze extra

- Motivazioni
- Inserire un cv in formato pdf
   Indicare l'eventuale link al proprio profilo LinkedIn

Ed inviare la candidatura.